## Directions for Abuse Awareness for Adults Course Completion--LITTLE LEAGUE:

- 1. Create an Account or Sign in to <u>USABDevelops.com</u>
  - Go to <u>USABDevelops.com</u> or download the <u>USA Baseball app in the Apple</u> <u>App Store</u> or <u>Google Play.</u>
  - Click "Sign in/Register"
  - Enter all required information
  - Select your league from the "Little League Local Leagues" drop-down menu and click "+Join"
    - If you have an existing account, click your name in the top right corner, select MY ACCOUNT, and then UPDATE MY PROFILE to link your account with your local Little League.
- 2. Complete Abuse Awareness for Adults course\*
  - Click EDUCATION
  - Select COURSES
  - Click "Abuse Awareness for Adults"  $\rightarrow$  "+Enroll"  $\rightarrow$  "Go to Course"
  - Complete the course

\*If you have completed the Abuse Awareness for Adults course in the past and need an updated certificate, please select the Restart Course button.

- Click your name in the top right corner and select MY ACCOUNT
- Select COURSES
- Scroll to the Abuse Awareness for Adults course and click RESTART COURSE

## 3. Download Certificate

- Click your name in the top right corner and select MY ACCOUNT
- Select COURSES
- Scroll to the Abuse Awareness for Adults course and click DOWNLOAD CERTIFICATE